# 在阻止訪問搜尋引擎門戶時允許Google reCAPTCHA

| 目錄          |  |  |  |
|-------------|--|--|--|
| <u>簡介</u>   |  |  |  |
| <u>必要條件</u> |  |  |  |
| <u>需求</u>   |  |  |  |
| 採用元件        |  |  |  |
| <u>設定步驟</u> |  |  |  |
| <u>驗證</u>   |  |  |  |
| <u>疑難排解</u> |  |  |  |
| <u>參考資料</u> |  |  |  |

## 簡介

本文檔介紹在阻止對搜尋引擎門戶的訪問時,允許在安全網路裝置(SWA)中使用Google reCAPTCHA的步驟。

## 必要條件

## 需求

思科建議您瞭解以下主題:

• Cisco Secure Web Access和HTTPS解密。

思科建議您:

- 已安裝物理或虛擬SWA。
- 許可證已啟用或已安裝。
- 安裝精靈已完成。
- 對SWA圖形使用者介面(GUI)的管理訪問。

採用元件

本文件所述內容不限於特定軟體和硬體版本。

本文中的資訊是根據特定實驗室環境內的裝置所建立。文中使用到的所有裝置皆從已清除(預設))的組態來啟動。如果您的網路運作中,請確保您瞭解任何指令可能造成的影響。

## 設定步驟

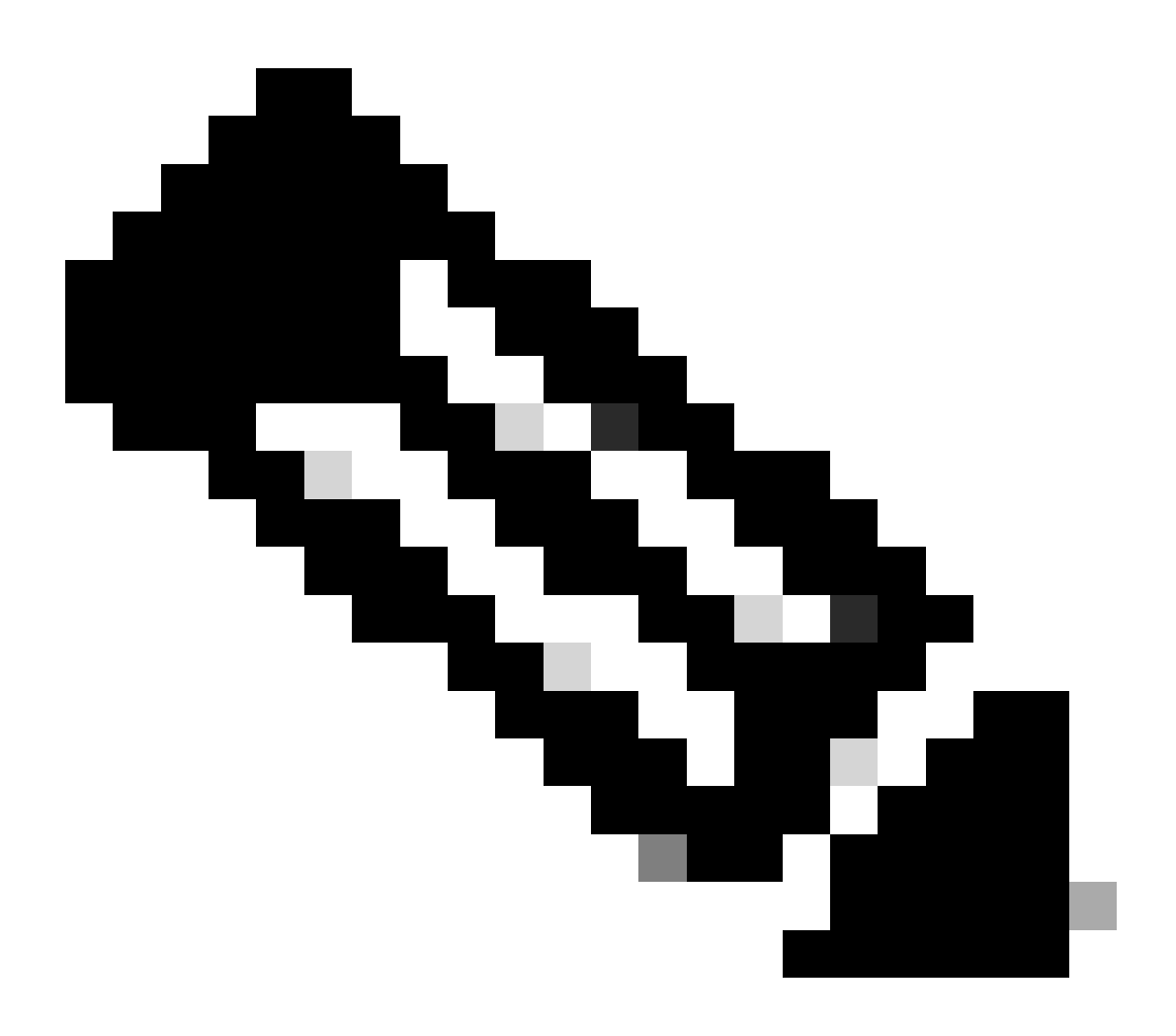

**注意**:必須為此配置啟用HTTPS解密。如果未啟用,請參閱本文檔末尾提供的參考文章。

步驟 2.從GUI導航到網路安全管理器,然後選擇自定義和外部URL類別,建立兩個自定義URL類別,一個用於google.com,另一個用於Google reCAPTCHA。按一下Submit。

| • | cisco Web Secu | S100V<br>rity Virtual Appliance |                   |         |                       | Web Security Appliance is ge |
|---|----------------|---------------------------------|-------------------|---------|-----------------------|------------------------------|
| A | Reporting      | Web Security Manager            | Security Services | Network | System Administration |                              |
|   | Custom and     | External URL Cate               | gories: Edit Cate | egory   |                       |                              |

| Edit Custom and External URL Category |                                                                                                    |
|---------------------------------------|----------------------------------------------------------------------------------------------------|
| Category Name:                        | Google                                                                                                    |
| Comments: 🕐                           | Custom URL Category for Google                                                                                                    |
|                                       |                                                                                                    |
| List Order:                           | 4                                                                                                    |
| Category Type:                        | Local Custom Category                                                                                                    |
| Sites: (?)                            | google.com, .google.com Sort URLs Click the Sort URLs button to sort all site URLs in Alpha-numerical order. (e.g. 10.0.0.1, 2001:420:80:1::5, example.com.) |
| ∀ Advanced                            | Regular Expressions: (?)                                                                                                    |
| Cancel                                | Submit                                                                                                    |

為Google建立自定義URL類別

| Reporting Web Security Manager Security Services Network System Administration | ، ا<br>م | IIIII Cisco S<br>Isco Web Secur | S100V<br>rity Virtual Appliance |                   |         |                       | Web Security Appliance is |
|--------------------------------------------------------------------------------|----------|---------------------------------|---------------------------------|-------------------|---------|-----------------------|---------------------------|
|                                                                                | ĥ        | Reporting                       | Web Security Manager            | Security Services | Network | System Administration |                           |

### **Custom and External URL Categories: Edit Category**

| Edit Custom and External URL Category |                                                                                                    |
|---------------------------------------|----------------------------------------------------------------------------------------------------|
| Category Name:                        | Captchaallow                                                                                                    |
| Comments: 🕐                           | Custom URL Category for Google RECAPTCHA                                                                                                    |
|                                       |                                                                                                    |
| List Order:                           | 5                                                                                                    |
| Category Type:                        | Local Custom Category                                                                                                    |
| Sites: (?)                            | (e.g. 10.0.0.1, 2001:420:80:1::5, example.com.)                                                                                                    |
| ✓ Advanced                            | Regular Expressions: (?)         www\.google\.com/recaptcha/         ///         Enter one regular expression per line. Maximum allowed characters 2048. |
| Cancel                                | Submit                                                                                                    |

為Google建立自定義URL類別

步驟 3.在GUI中,導航到網路安全管理器並選擇解密策略,建立解密策略以解密google.com。按一下URL Categories 旁邊的None Selected,然後選擇Google 自定義URL類別。點選提交。

#### **Decryption Policy: Add Group**

| Policy Settings      |                                                                 |
|----------------------|-----------------------------------------------------------------|
| C Enable Policy      |                                                                 |
| Policy Name: (?)     | GoogleDecrypt<br>(e.g. my IT policy)                            |
| Description:         | (Maximum allowed characters 256)                                |
| Insert Above Policy: | 1 (dropciscospecific) V                                         |
| Policy Expires:      | Set Expiration for Policy On Date: MM/DD/YYYY At Time: 00   100 |

#### Policy Member Definition

| Membership is defined by the combination of the following options. All criteria must be met for the policy to take effect. |                                                                                                    |                                                                                                    |  |  |  |
|----------------------------------------------------------------------------------------------------|----------------------------------------------------------------------------------------------------|----------------------------------------------------------------------------------------------------|--|--|--|
| Identification Profiles and Users:                                                                                         | All Identification                                                                                                    | Profiles v                                                                                                    |  |  |  |
|                                                                                                    | If "All Identification<br>Authentication info<br>proxy traffic, user                                                                 | Profiles" is selected, at least one Advanced membership option must also be selected.<br>mation may not be available at HTTPS connection time. For transparent<br>agent information is unavailable for decryption policies. |  |  |  |
|                                                                                                    | Use the Advanced options to define or edit membership by proxy port, subnet, Time Range, destination (URL Category), or User Agents. |                                                                                                    |  |  |  |
|                                                                                                    | The following advanced membership criteria have been defined:                                                                        |                                                                                                    |  |  |  |
|                                                                                                    | Proxy Ports:                                                                                                    | None Selected                                                                                                    |  |  |  |
|                                                                                                    | Subnets:                                                                                                    | None Selected                                                                                                    |  |  |  |
|                                                                                                    | Time Range:                                                                                                    | No Time Range Definitions Available<br>(see Web Security Manager > Defined Time Ranges)                                                                                                    |  |  |  |
|                                                                                                    | URL Categories:                                                                                                    | Google                                                                                                    |  |  |  |
|                                                                                                    | User Agents:                                                                                                    | None Selected                                                                                                    |  |  |  |
| Cancel                                                                                                    |                                                                                                    | Submit                                                                                                    |  |  |  |

Cancel

解密Google的解密策略

步驟 3.1.導航到解密策略,然後點選GoogleDecrypt策略行中的監控。

步驟 3.2.選擇Google Category行中的Decrypt,然後按一下Submit。

### **Decryption Policies: URL Filtering: GoogleDecrypt**

| Custom and External URL Category Filtering                                                                              |                              |                    |              |                      |            |            |               |               |
|----------------------------------------------------------------------------------------------------|------------------------------|--------------------|--------------|----------------------|------------|------------|---------------|---------------|
| These URL Categories are defined as group membership criteria. All other categories are not applicable for this policy. |                              |                    |              |                      |            |            |               |               |
|                                                                                                    | Use Override Global Settings |                    |              |                      |            |            |               |               |
|                                                                                                    |                              | Global<br>Settings | Pass Through | Monitor<br>\varTheta | Decrypt    | Drop ?     | Quota-Based   | Time-Based    |
| Category                                                                                                    | Category Type                | Select all         | Select all   | Select all           | Select all | Select all | (Unavailable) | (Unavailable) |
| 🖰 Google                                                                                                    | Custom (Local)               | -                  |              |                      | 1          |            | _             | _             |

#### Cancel

Submit

選擇已建立的自定義URL類別,以便Google在解密策略中對它進行解密

步驟 4.從GUI導航到網路安全管理器,然後選擇訪問策略,建立允許Google reCAPTCHA的訪問策略,然後選擇captchaallow作為 URL類別。

#### Access Policy: Add Group

| Policy Settings      |                                                                   |
|----------------------|-------------------------------------------------------------------|
| Enable Policy        |                                                                   |
| Policy Name: 🕐       | GoogleCaptchaAccessPolicy                                         |
|                      | (e.g. my IT policy)                                               |
| Description:         | (Maximum allowed characters 256)                                  |
| Insert Above Policy: | 1 (blockciscobuy) V                                               |
| Policy Expires:      | Set Expiration for Policy On Date: MM/DD/YYYY At Time: 00 v: 00 v |

#### Policy Member Definition

| Membership is defined by the combination of the following options. All criteria must be met for the policy to take effect. |                                                                                                    |                                                                                         |  |  |  |
|----------------------------------------------------------------------------------------------------|----------------------------------------------------------------------------------------------------|-----------------------------------------------------------------------------------------|--|--|--|
| Identification Profiles and Users:                                                                                         | All Identification                                                                                                    | Profiles 🗸                                                                              |  |  |  |
|                                                                                                    | If "All Identification                                                                                                    | Profiles" is selected, at least one Advanced membership option must also be selected.   |  |  |  |
| ✓ Advanced                                                                                                    | Use the Advanced options to define or edit membership by protocol, proxy port, subnet, Time Range, destination (URL Category), or User Agents. |                                                                                         |  |  |  |
|                                                                                                    | The following advanced membership criteria have been defined:                                                                                  |                                                                                         |  |  |  |
|                                                                                                    | Protocols:                                                                                                    | None Selected                                                                           |  |  |  |
|                                                                                                    | Proxy Ports:                                                                                                    | None Selected                                                                           |  |  |  |
|                                                                                                    | Subnets:                                                                                                    | None Selected                                                                           |  |  |  |
|                                                                                                    | Time Range:                                                                                                    | No Time Range Definitions Available<br>(see Web Security Manager > Defined Time Ranges) |  |  |  |
|                                                                                                    | URL Categories:                                                                                                    | Captchaallow                                                                            |  |  |  |
|                                                                                                    | User Agents:                                                                                                    | None Selected                                                                           |  |  |  |
| Cancel                                                                                                    |                                                                                                    | Submit                                                                                  |  |  |  |

Cancel

允許Google RECAPTCHA的訪問策略

### 步驟 4.1.導航到訪問策略,然後點選GoogleCaptchAccessPolicy策略行中的監控。選擇Captchaallow 類別旁的Allow。提交和提交更 改。

#### Access Policies: URL Filtering: GoogleCaptchaAccessPolicy

| Custom and External URL Category Filtering                                                                              |                |            |            |            |            |   |  |
|----------------------------------------------------------------------------------------------------|----------------|------------|------------|------------|------------|---|--|
| These URL Categories are defined as group membership criteria. All other categories are not applicable for this policy. |                |            |            |            |            |   |  |
|                                                                                                    | Ove            |            |            |            |            |   |  |
|                                                                                                    |                | Settings   | Block<br>3 | Redirect   | Allow ?    |   |  |
| Category                                                                                                    | Category Type  | Select all | Select all | Select all | Select all | I |  |
| O Captchaallow                                                                                                    | Custom (Local) | -          |            |            | ~          | Ī |  |
| Cancel                                                                                                    |                |            |            |            |            |   |  |

為Google RECAPTCHA選擇Created Custom URL Category以在訪問策略中允許它

### 步驟 5.確保已在全局訪問策略中阻止了Predefined URL Category Filtering中的搜尋引擎和門戶:

#### Access Policies: URL Filtering: Global Policy

| Custom and External URL Category Filtering                                                                              |            |   |
|----------------------------------------------------------------------------------------------------|------------|---|
| No Custom Categories are included for this Policy.                                                                      |            |   |
| Select Custom Categories                                                                                                |            |   |
| Predefined URL Category Filtering                                                                                       |            |   |
| These URL Categories are defined as group membership criteria. All other categories are not applicable for this policy. |            |   |
|                                                                                                    | Block      |   |
| Category                                                                                                    | Select all |   |
| Segional Restricted Sites (Poland)                                                                                      |            | Γ |
| 0 Religion                                                                                                    |            |   |
| SeaS and B2B                                                                                                    |            |   |
| 😑 Safe for Kids                                                                                                    |            |   |
| Science and Technology                                                                                                  |            |   |
| O Search Engines and Portals                                                                                            | ~          |   |
| ⊖ Sex Education                                                                                                    |            | ľ |

阻止搜尋引擎訪問的預設策略

#### 驗證

您可以看到對Google reCAPTCHA的訪問起作用,但是在啟用HTTPS解密並在訪問策略中允許對Google reCAPTCHA的訪問後,搜尋 引擎(Google)訪問仍然被拒絕:

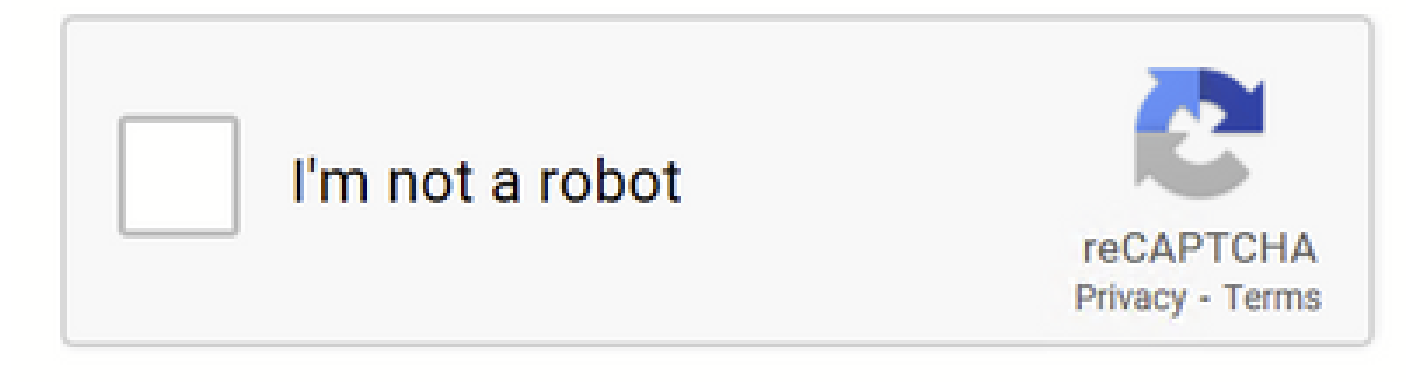

Google CAPTCHA Works

## This Page Cannot Be Displayed

Based on your organization's access policies, access to this web site ( http://google.com/ ) has been blocked because the web category "Search Engines and Portais" is not allowed.

If you have questions, please contact your organization's network administrator and provide the codes shown below.

Date: Wed, 08 Feb 2023 18:23:01 GMT Username: Source IP: 10.106.40.203 URL: GET http://google.com/ Category: Search Engines and Portals Reason: BLOCK-WEBCAT Notification: WEBCAT

Google站點被阻止

1675880581.157 0 10.106.40.203 TCP\_DENIED/403 0 GET "https://google.com/favicon.ico" - NONE/- - BLOCK\_WEBCAT\_12-DefaultGroup-DefaultGroup-DefaultGr

#### 疑難排解

如果對Google reCAPTCHA的訪問被阻止,您可以在SWA CLI中檢查訪問日誌。如果您看到Google URL而非Google reCAPTCHA URL,則可能是因為未啟用解密:

1675757652.291 2 192.168.100.79 TCP\_DENIED/403 0 CONNECT tunnel://www.google.com:443/ - NONE/- - BLOCK\_WEBCAT\_12-DefaultGroup-F

#### 參考資料

• <u>Cisco Secure Web Appliance的AsyncOS 14.5使用手冊- GD(常規部署)-連線、安裝和配置[Cisco Secure Web Appliance]-</u> 思科

• <u>用於HTTPS解密的WSA證書使用情況</u>

## 關於此翻譯

思科已使用電腦和人工技術翻譯本文件,讓全世界的使用者能夠以自己的語言理解支援內容。請注 意,即使是最佳機器翻譯,也不如專業譯者翻譯的內容準確。Cisco Systems, Inc. 對這些翻譯的準 確度概不負責,並建議一律查看原始英文文件(提供連結)。